# 南昌大学电子邮件系统

# 用户使用指南 V1.1

1. 邮箱首页

| 🦓 南昌大手 <sup>校园区</sup>                                                                              | ]邮件系统管理员 <admin@email.ncu.edu.cn></admin@email.ncu.edu.cn> | 自助查询   联系客服   帮助中心   退出                       |  |  |  |
|----------------------------------------------------------------------------------------------------|------------------------------------------------------------|-----------------------------------------------|--|--|--|
| W NANGLANG UNIVERSITY 邮相目                                                                          | i页  设置 - 换获   微信绑定                                         | Q.邮件全文搜索 👻                                    |  |  |  |
| <ul> <li>✓ 写信</li> <li>● 收信</li> </ul>                                                             | <b>夜深了,校园网邮件系统管理员。</b><br>你有2封末读邮件                         |                                               |  |  |  |
| <ul> <li>通讯录</li> <li>收件箱(2)</li> <li>星际邮件 ★</li> </ul>                                            | 收件箱(2)<br>你的管理员已经启动"邮箱搬家",将帮助你导入旧邮箱的邮件。 <u>立即搬家 故异搬家</u>   | admin<br>南昌大学/学生                              |  |  |  |
| 通知公告 📢                                                                                             | 邮箱推荐                                                       | 邮箱信息                                          |  |  |  |
| 草稿箱(1)<br>已发送<br>已删除<br>垃圾箱                                                                        | 後办功能,让爭構更論单<br>记录要做的事情,与同事协同完成,让工作有条不紊,滥你使用                | 容量 无限(已使用: 0M)<br>版本 收费版<br>网页登录 欢迎你进入腾讯企业邮箱! |  |  |  |
| 其他邮箱                                                                                               | ☐ 日历提醒 2 文件中转站                                             | 香妝 联系合版                                       |  |  |  |
| <ul> <li>待办   日历</li> <li>在域文档 <sup>NEW</sup></li> <li>记事本</li> <li>企业网曲</li> <li>文件中转站</li> </ul> | 企业网盘                                                       |                                               |  |  |  |
|                                                                                                    | 更新日记   移动设备   客户选设置   邮稿清理和手   目助查询   Outlook的手   客见反馈     |                                               |  |  |  |

# 2. 修改密码

|                                                                                                    | 副网邮件系统管理员 <admin@email.ncu.edu.cn><br/>育首页 设置 损失   微信绑定</admin@email.ncu.edu.cn>                                   |
|----------------------------------------------------------------------------------------------------|----------------------------------------------------------------------------------------------------|
| <ul> <li>✓ 写信</li> <li>◎ 收信     <li>圓 通讯录</li> </li></ul>                                                                                                    | 邮箱 置<br>常规 米户 换肤 收信规则 反垃圾 文件夹和标签 其他邮箱 微信绑定 提醒服务 客户端设置 信纸                                                           |
| <ul> <li>收件箱(2)</li> <li>星标邮件★</li> <li>通知公告</li> <li>運転箱(1)</li> <li>已燃送</li> <li>已删除</li> <li>垃圾桶</li> <li>其他邮箱</li> <li>荷办   日历</li> <li>在线文档 <sup>NEW</sup></li> <li>记语本</li> <li>会出型</li> </ul> | ★户信息       ※户昵称:     校園冈邮件系统管理员<br>(您发出的所有邮件,发件人将显示您的邮箱昵称。)       家的生日:     -       手10号码:     -       联系电话:     - |
| 文件中转站                                                                                                    | <b>我的头做:</b> 您可以上传一张照片作为头像。<br>选择限片<br>(您的头像将会出现在读信页面、联系人信息等地方。)                                                   |
|                                                                                                    | 使用邮我<br>(1)现"组件可以生成图片,让大家放在博客、论坛上,别人点击图片就可以方便的没Email过来。)<br><b>帐户安全</b><br>修改密码 [设置密保邮稿]                           |

密码格式要求如下,大写+小写+数字,如 Aa2016

#### 密码需满足以下要求:

- 同时包含大写字母、小写字母和数字
- 〇 密码长度为 6-32 个字符
- 不包含帐户信息与空格
- 不是常见密码

#### 3. 绑定微信

绑定微信的好处:

- A. 微信实时接收邮件到达提醒
- B. 微信直接接收邮件、查看邮件、回复邮件、发送邮件、转发邮件
- C. 设置简单,扫一下二维码就可以,省去繁琐的设置
- D. 去国外的时候,只要有网络就可以用微信收发邮件办公

| 1 2+ 2                                                                                   | 校园网邮件系统管理员 <admin@email.ncu.edu.cn></admin@email.ncu.edu.cn> | 自助查询   联系客服   帮助中心   這 |
|------------------------------------------------------------------------------------------|--------------------------------------------------------------|------------------------|
| MANGLANG UNIVERSITY                                                                      | 創稽首页   设置 - 映5   微信绑定                                        | Q.邮件全文搜索               |
| 📝 写信                                                                                     | 邮箱设置                                                         |                        |
| <ul> <li>         • 收信         <ul> <li>             通讯录         </li> </ul> </li> </ul> | 常规帐户换获收信规则反垃圾文件夹和标签其他邮箱 微信期定 提醒服务 客户端设置 信纸                   |                        |
| 收件箱(2)                                                                                   | 微信设置                                                         |                        |
| 至(示即14 ×<br>通知公告 ♥                                                                       | 绑定微信                                                         |                        |
| 早1941(1)<br>已发送                                                                          | 绑定后,使用微信扫码登录。可在微信收发邮件、查找网事以及接收帐号异常提醒。 <b>了解更多</b>            |                        |
| 已删除<br>垃圾箱                                                                               | 安全登录                                                         |                        |
| 11 Ah An An                                                                              |                                                              |                        |

开启安全登录:开启后,相当于给邮箱额外加了一层保护。

- 浏览器登录必须微信扫码才能登录成功;
- 客户端配置必须在微信绑定页面提取专用密码才能设定参数成功;

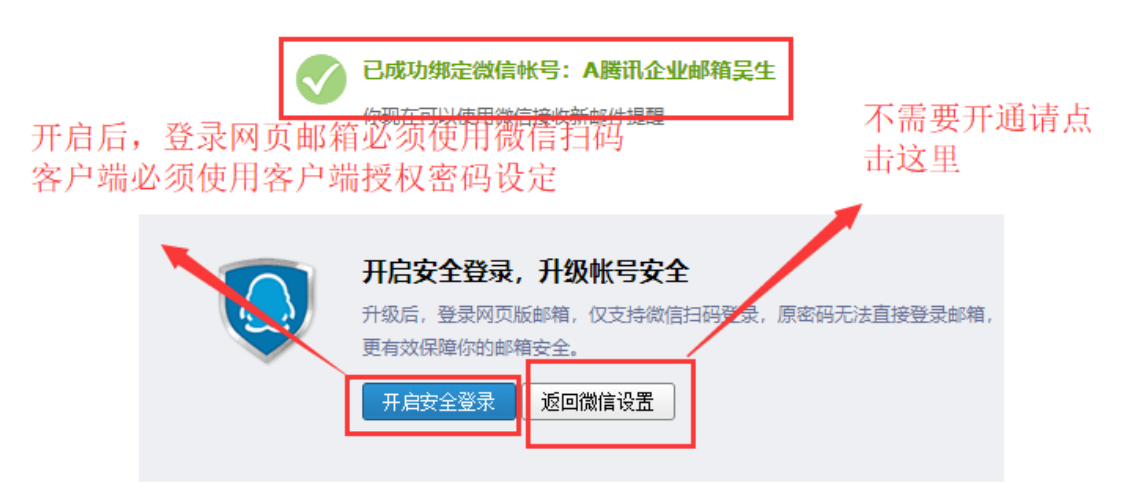

# 4. 绑定 QQ

绑定到 QQ 个人面板,实现 QQ 在线邮件弹窗提醒,一键登录校园网邮箱

- 支持新邮件到达提醒;
- 支持点击邮件提醒即刻免输密码登录校园网邮箱;
- 支持个人 QQ 邮箱与校园网邮箱互相切换;
- 不影响原有个人 QQ 邮箱接收邮件;

| <b>()) \$</b> \$                                                                                    | ★ ★ 校园阿翰件系统管理员 <admin@email.ncu.edu.cn></admin@email.ncu.edu.cn> | 自助查询   联系客服   帮助中心   退出 |
|----------------------------------------------------------------------------------------------------|------------------------------------------------------------------|-------------------------|
| CO ASCINC                                                                                           | wuman 齡稽首页 设置 操获   微信绑定                                          | Q、邮件全文搜索▼               |
| ✓ 写信 ● 收信 ■ 通讯录                                                                                     | 邮箱设置<br>常規 帐户 换肤 收信规则 反垃圾 文件夹和标签 其他邮箱 微信规定 提醒服务 客户端设置 信纸         |                         |
| 收件箱(2)<br>星标邮件 ★<br>通知公告 ●<br>草稿箱(1)<br>已发送<br>已删除<br>垃圾箱<br>其他邮箱<br>有办   日历<br>在线文档 <sup>MEV</sup> | 後倍提編                                                             |                         |
| 记事本                                                                                                 | 绑定QQ                                                             |                         |
|                                                                                                    | 企业邮箱可以与您的QQ绑定起来,在QQ上收到来信提醒,一键登录。了解详情<br>请登录QQ帐号,登录成功后可绑定本邮箱。     |                         |
|                                                                                                    | 快速登录 帐号密码登录 安全登录,防止被盗                                            |                         |
|                                                                                                    | 国家においていた。                                                        |                         |
|                                                                                                    | ▶ 下次自动登录 注册新帐号 意见反馈                                              |                         |

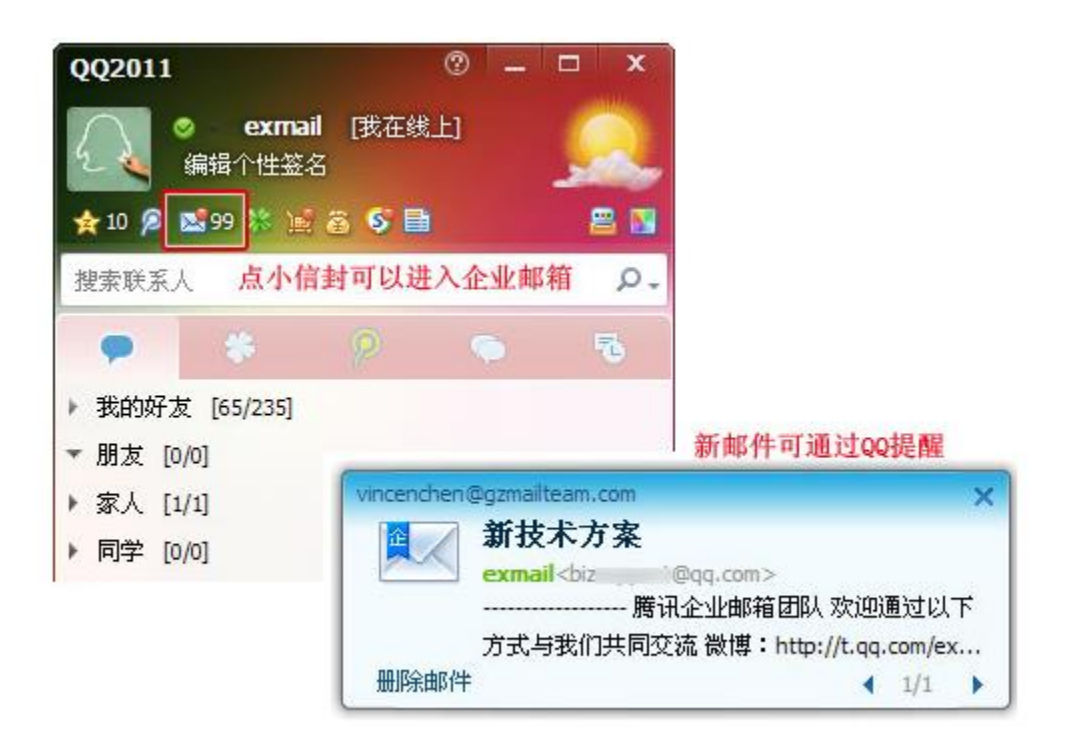

5. 代收 QQ 个人邮箱

首先登录 QQ 个人邮箱, 左上角点击"设置"——选择账户

| QQ邮箱<br>mail.qq.co | <b>日本<br/>日本<br/>日本<br/>日本<br/>日本<br/>日本<br/>日本<br/>日本<br/>日本<br/>日本<br/>日本<br/>日本<br/>日本<br/>日</b> | wu@qq.<br>量 换肤 | com > ▼ |     |        |      |    |
|--------------------|----------------------------------------------------------------------------------------------------|----------------|---------|-----|--------|------|----|
| 📝 写信               | 邮箱设置                                                                                                |                |         |     |        |      |    |
| 🕹 收信               | 常规 帐户                                                                                               | 换肤             | 收信规则    | 反垃圾 | 文件夹和标签 | 其他邮箱 | 我的 |
| ▲ 通讯录              | 帐户信息                                                                                                |                |         |     |        |      |    |

往下拉,选择开启"POP3/SMTP 服务"

| POP3/IMAP/SMT | P/Exchange/CardDAV/CalDAV服务                   |          |
|---------------|-----------------------------------------------|----------|
| 开启服务:         | POP3/SMTP服务 (如何使用 Foxmail 等软件收发邮件?)           |          |
|               | IMAP/SMTP服务 (什么是 IMAP,它又是如何设置?)               | 已开启   关闭 |
|               | <b>Exchange服务 (</b> 什么是Exchange , 它又是如何设置 ? ) | 已开启   关闭 |
|               | CardDAV/CalDAV服务 (什么是CardDAV/CalDAV,它又是如何设置?) | 已关闭   开启 |

如果未绑定手机号码,需要先按要求,绑定手机号码,再进行如下一步,选择"立即升级"

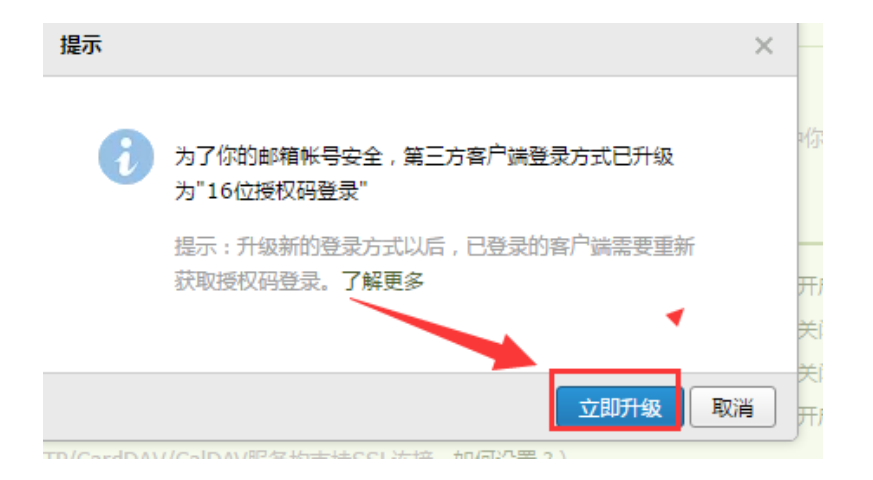

#### 按照页面提示,用绑定的手机号码,发送系统提示的短信内容

|   | 验证密保                                                    | × |
|---|---------------------------------------------------------|---|
| 1 | <b>短信验证  </b><br>请先用密保手机 158*****75 发短信 , 然后点"我已发送"按钮   |   |
|   | 发短信: <b>配置邮件客户端</b><br>到号码: <b>1069 0700 69</b><br>短信费用 |   |
|   | 短信用不了?                                                  |   |
|   | 验不了,试试其他 ▲ 我已发送                                         |   |

#### 复制下图提示的授权码

| 生观复议的                                        |                |                | >          | (息。 |
|----------------------------------------------|----------------|----------------|------------|-----|
| 在第三方客户端登录时,密码框请输入以下<br>授权码:                  | BXIVI          | QQ             | ፑ ቃ        |     |
|                                              | 名称             | Mail team      |            |     |
| iyzl bgxc sufd dcdb                          | 电子邮件           | mailteam@qq    | .com       |     |
| L                                            | 密码             | •••••          | •••••      |     |
|                                              | 描述             | Mail Team      |            |     |
| <sub>想二</sub> 复制该授权码 <sub>和平 所以于专识估计</sub>   |                | 西牛;定甘納人        | 了訳百久       |     |
| נגאבוטומאטעיות , מאטטנו י אנאמענייני י יינאע | CIARD / LEPT'S | к н «тэкіш/ \s | 3 77+32.52 |     |
|                                              |                |                | 确定         |     |

回到校园网邮件的界面,选择"设置"一其他邮箱一添加其他邮箱账户

| · 赤鸟大子 校园网络          | 自助查询 联系客服 帮助中心 退出                         |            |
|----------------------|-------------------------------------------|------------|
| MAGLANGUNVERSITY 邮箱首 | 2. 设置 - 和庆   微信绑定                         | Q、邮件全文搜索 🔻 |
| ☑ 写信                 | 邮箱设置                                      |            |
| ◎ 收信                 | 常规帐户换款收信规则反垃圾文件夹和标签其他邮箱。 微信规定提醒服务客户端设置信纸  |            |
| 通 通訊录                |                                           |            |
| 收件箱(2)               | 添加其他邮箱帐户                                  |            |
| 星标邮件 ★<br>通知公告 ◀     | (通过设置其他邮箱帐户,可在赝讯企业邮箱里收取到其他邮箱的邮件。什么是其他邮箱?) |            |
| 草稿箱(1)               | 其他邮箱帐户 未读邮件 总邮件                           | 操作         |

### 输入 QQ 个人邮箱地址

里收取到其他邮箱的邮件。什么是其他邮箱?)

| 添加邮箱帐号 |                  | ×        |
|--------|------------------|----------|
|        | 输入Q              | QQ个人邮箱地址 |
| 添加帐号   | 3404.0170@qq.com |          |
|        |                  |          |
|        |                  | 下一步取消    |

然后输入之前在 QQ 个人邮箱生成的授权码

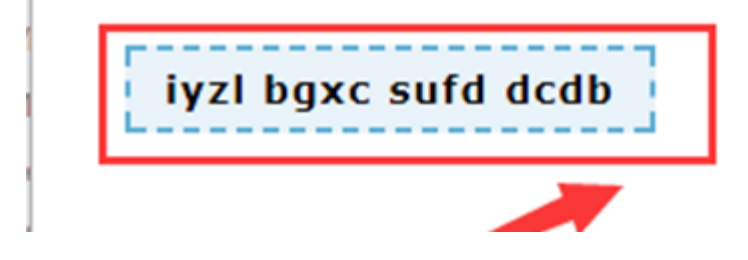

绑定成功后,QQ个人邮箱收到的邮件都在学校企业邮箱里面看到。

## 6. 手机 APP 下载

在邮箱首页下方,点击"移动设备":

| <ul> <li>✓ 写信</li> <li>● 收信</li> <li>● 通讯录</li> </ul> | <b>上午好 , 姓名。</b><br>你有1封未读邮件<br><b>收件箱(1)</b>          |                  |
|-------------------------------------------------------|--------------------------------------------------------|------------------|
| <b>收件箱(1)</b><br>星标邮件 <del>★</del>                    |                                                        |                  |
| 内部公告                                                  | 邮箱推荐                                                   |                  |
| 草稿箱                                                   |                                                        |                  |
| 已发送                                                   | 功能 企业网盘,轻松共享                                           |                  |
| 已删除                                                   | 推荐 公司又档、产品资料、旅行照片                                      | 盛,共享內容如此间甲。      |
| 垃圾箱                                                   |                                                        |                  |
| 其他邮箱                                                  | □ 日历提醒                                                 | 之 文件中转站          |
| 待办   日历                                               | □ 企业网盘                                                 |                  |
| 在线文档 <sup>NEW</sup>                                   |                                                        |                  |
| 记事本                                                   |                                                        |                  |
| 企业网盘                                                  | 更新日记 移动设备 客户端设置   邮箱清理助手   自助查询   (                    | Outlook助手   意见反馈 |
| 文件中转站                                                 | 由腾讯企业邮提供技术支持   © 1998 - 2019 Tencent Inc. All Rights R | eserved.         |
|                                                       |                                                        |                  |

#### 邮箱设置

| 常规 | 帐户 | 换肤 | 收信规则                                 | 反垃圾                     | 文件夹和标签        | 其他邮箱                      | 微信绑定 | 提醒服务 | 客户端设置 | 信约                                    | Æ |  |  |
|----|----|----|--------------------------------------|-------------------------|---------------|---------------------------|------|------|-------|---------------------------------------|---|--|--|
|    |    |    | 下载手<br>在iPho<br>日<br>日<br>日<br>注:QQ的 | 机客户式<br>nne上使用:<br>tore | <b>耑,指上办公</b> | ,随时联<br>在Android。<br>本地下载 |      |      |       | • • • • • • • • • • • • • • • • • • • |   |  |  |

### 在手机上安装并打开 APP 后,选择"腾讯企业邮":

| ●●●○○ 中国王 | 联通 <b>〒 下午3:21</b>            | @ 1 💼 4 |
|-----------|-------------------------------|---------|
| 关闭        | 添加帐户                          | 注册      |
|           |                               |         |
|           | Meil QQ邮箱                     |         |
|           | <b>腾讯企业邮</b><br>EXMAIL.QQ.COM |         |
|           | 🔀 Exchange                    |         |

输入邮箱的帐号密码后,选择"登录"就可以一键创建好

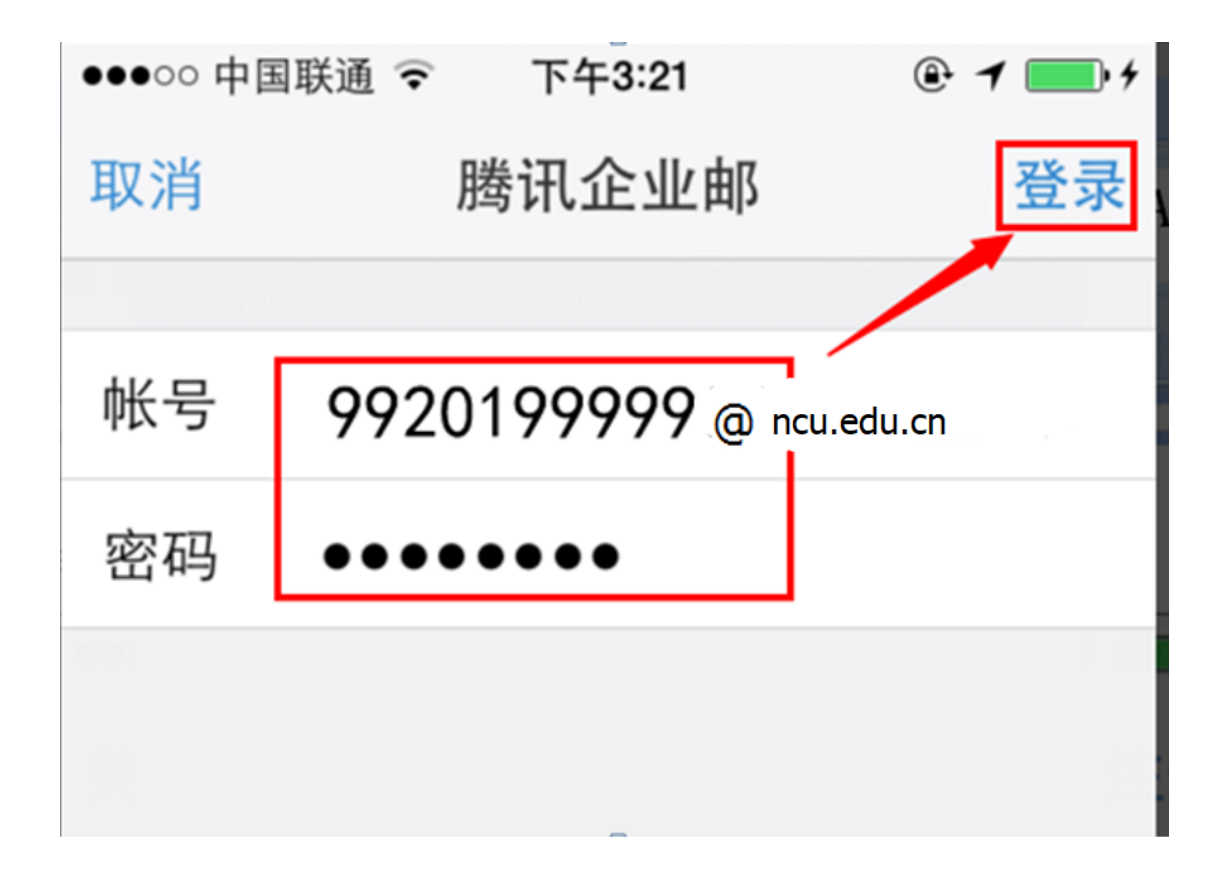

7. 其他功能

日历同步

| ♡ 写信<br>小 助信                       | + 0   | 今天       |                          | ◀ 2016年3          | 月▶       |                       | 月日擱     | a 🔅 |
|------------------------------------|-------|----------|--------------------------|-------------------|----------|-----------------------|---------|-----|
|                                    | 星明日   | 星期一      | 星期二                      | 星期三               | 星期四      | 星期五                   | 星期六     |     |
| 🖭 通讯录                              | 2月28日 | 廿一 2月29日 | 廿二 1                     | ±Ξ 2              | 廿四 3     | 廿五 4                  | 廿六 5    | ₩t  |
| <b>收件箱(1)</b><br>星标邮件 ★<br>内部公告    |       | 日历提醒     | 星可以同步到微信                 | 或者 <b>QQ</b> 邮箱的手 | 机APP     |                       |         |     |
| 草稿箱<br>已发送<br>已删除<br>垃圾箱           | 6     | ₩八电脑客    | <sup>1</sup> 端是用foxmail最 | :新版本的也可以          | 同步 二月 10 | 初二 11                 | 初三 12   | 初四  |
| 其他曲箱<br>贺卡   明信片<br>待か   日页<br>记事本 | 13    | 初五 14    | 初六 15                    | 初七 16             | 初八 17    | 初九 今 <b>天(3月18日</b> ) | ) 初十 19 | +   |
| 企业 阿盘<br>文件中转站                     | 20    | += 21    | += 22                    | 十四 23             | 十五 24    | +x <b>25</b>          | +t 26   | +八  |
|                                    | 27    | 十九 28    | <u> </u>                 | ₩− 30             | ±= 31    | 廿三 4月1日               | 廿四 4月2日 | 廿五  |

# 星标邮件

| ☞ 写信                    | 星标邮件 (共 0 封)                                                     |
|-------------------------|------------------------------------------------------------------|
| ▲ 收信                    | 删除 彻底删除 转发 举报 标记为… 🗸 移动到… 🗸                                      |
| 2 通讯录                   |                                                                  |
| <b>收件箱(1)</b><br>星标邮件 ★ | 一星标邮件 易识别,方便查找<br>取消星标                                           |
| 内部公告                    |                                                                  |
|                         | 主题     大小       iphone上我的第一张扫描啊(3) - 词     新建自动标签       2M     分 |
| 上前际<br>垃圾箱              |                                                                  |
| 其他邮箱                    | 短視息(3) - 恩,是啊,黑了好多大了, 大小                                         |
| 贺卡   明信片                | 3日 2M 🗙                                                          |
| 待办   日历                 | 314K 🛠                                                           |
| 记事本                     | 26K                                                              |
| 企业网盘                    |                                                                  |
| 文件中转站                   |                                                                  |

#### 回执和加密

|     | <b>完时</b> # # # # | 方苜疸        | 关闭       |            |              |          |           |         |   |  |
|-----|-------------------|------------|----------|------------|--------------|----------|-----------|---------|---|--|
|     | AEH3/XLA          | 17-118     | XM       |            |              |          |           |         |   |  |
|     |                   |            |          |            |              |          |           |         |   |  |
| 7件人 | -                 |            |          |            |              |          |           |         |   |  |
|     | 添加抄送 -            | - 添加密迫     | 1 分别发    | 送          |              |          |           |         |   |  |
| 主题  |                   |            |          |            |              |          |           |         |   |  |
|     |                   | 件  👻 🥝     | 超大附件     | 🗾 照片   🗸   | 🗎 文档 🤅       | 🥑 表情 🕞 i | 載屏 🔡 更多   | A 文字格式↓ |   |  |
|     | -                 |            |          |            |              |          |           |         |   |  |
| IFX |                   |            |          |            |              |          |           |         |   |  |
|     |                   |            |          |            |              |          |           |         |   |  |
|     |                   |            |          |            |              |          |           |         |   |  |
|     |                   |            |          |            |              |          |           |         |   |  |
|     |                   |            |          |            |              |          |           |         |   |  |
|     |                   |            |          |            |              |          |           |         |   |  |
|     |                   |            |          |            |              |          |           |         |   |  |
|     |                   |            |          |            |              |          |           |         |   |  |
|     |                   |            |          |            |              |          |           |         |   |  |
|     |                   |            |          |            |              |          |           |         |   |  |
|     |                   |            |          |            |              |          |           |         |   |  |
|     |                   |            |          |            |              |          |           |         |   |  |
|     |                   |            |          |            |              |          |           |         |   |  |
|     |                   |            |          |            |              |          |           |         |   |  |
|     |                   |            |          |            |              |          |           |         |   |  |
|     |                   |            |          |            |              |          |           |         |   |  |
|     |                   | 1144 67 11 |          | 000        |              |          | 7、7件田     |         |   |  |
|     | 发件人:'             | "姓名" <     | 99201999 | 999@qqmail | .jgsu.edu.cr | ו> ▼   签 | 5 : 不使用 ▼ | 其他选项;   | * |  |

| <b>國 南昌大手</b> 校园网<br>MANGLANG UNIVERSITY 邮箱管                                      | <b>邮件系统管理员</b> <admin@email.ncu.edu.cn><br/>詞 译置 - 換 訳   微信绑定</admin@email.ncu.edu.cn>          |
|-----------------------------------------------------------------------------------|-------------------------------------------------------------------------------------------------|
| <ul> <li>✓ 写信</li> <li>         ● 收信     </li> <li>         ■ 通讯录     </li> </ul> | 邮 循设置<br>常规 帐户 换肤 收信规则 反垃圾 文件夹和标签 其他邮箱 微信绑定 提醒服务 客户                                             |
| <b>收件箱(2)</b><br>星标邮件 ★<br>通知公告 ◀<br><i>首稿箱</i> (1)                               | <b>显示</b><br>语言: 自动选择▼                                                                          |
| <b>回复/转发时</b><br>回夏时:                                                             | <ul> <li>● 包含原文(推荐)</li> <li>○ 不包含原文</li> </ul>                                                 |
| 回复/转发时主题:                                                                         | <ul> <li>● 使用中文(回复:/ 转发:/自动回复:)</li> <li>● 使用英文(Re:/Fw:/AutoReply:)</li> </ul>                  |
| 邮件自动转发                                                                            | <ul> <li>● 关闭</li> <li>● 启用</li> <li>自动转发到: 请填写您的邮件地址</li> <li>对于已自动转发的邮件, 原样留在邮箱中 ▼</li> </ul> |

# 修改发邮件时显示的邮件昵称

| <b>前日大子</b> | 按 <b>园何邮件系统管理员</b> <admin@email.ncu.edu.cn><br/>邮箱首页   设置   编码   微恒绑定</admin@email.ncu.edu.cn> | 自助查询   联系客服   帮助中心   退<br>Q.邮件全文搜索 |
|-------------|------------------------------------------------------------------------------------------------|------------------------------------|
| ☑ 写信        | 邮箱设置                                                                                           |                                    |
| ◎ 收信        | 常规 林中 换肤 收信规则 反垃圾 文件夹和标签 其他邮箱 微信绑定 提醒服务 客户端设置 信纸                                               |                                    |
| 通 通讯录       | 40 <u>6</u> 8                                                                                  |                                    |
| 收件箱(2)      |                                                                                                |                                    |
| 星标邮件 📩      |                                                                                                |                                    |
| 通知公告 ┥      | 和广和时代: 校园网目中未经营建员                                                                              |                                    |
| 草稿箱(1)      | (您发出的所有邮件,发件人将显示您的邮箱昵称。)                                                                       |                                    |
| 已发送         |                                                                                                |                                    |

### 帮助中心

| (の) ある大手 校園内() (1000年1月1日) (1000年1月1日)                                                     | 自助查询   联系客服 帮助中心 退出<br>Q. 邮件全文搜索               |         |
|--------------------------------------------------------------------------------------------|------------------------------------------------|---------|
| <ul> <li>✓ 写信</li> <li>● 收信     <li>通讯录     <li>■     <li>■     </li> </li></li></li></ul> | <b>夜深了, 校园网邮件系统管理员。</b><br>你有2封来医邮件<br>收件确(2)  | admin   |
| <b>收件箱(2)</b><br>星标邮件 ★                                                                    | 你的管理员已经启动"邮箱搬家",将帮助你导入旧邮箱的邮件。 <u>立即搬家 故弃搬家</u> | 南昌大学/学生 |
| 通知公告 📢                                                                                     | 彭福推荐                                           | 邮箱信息    |